# Table of Contents

| Shutdown command2                        |
|------------------------------------------|
| Switch to root user                      |
| Add new user- useradd or adduser2        |
| passwd-Set password3                     |
| Switch between different users:          |
| Usermod Command3                         |
| userdel3                                 |
| Terminal commands                        |
| Linux Basic Commands4                    |
| 1) pwd command(print working directory)4 |
| 2) cal command(cal)4                     |
| 3) echo command4                         |
| 4) date command5                         |
| 5) tty command5                          |
| 6) whoami command5                       |
| 7) id command5                           |
| 8) clear command5                        |
| 9) help option5                          |
| 10) whatis command6                      |
| 11) w command $\epsilon$                 |
| 12) history command                      |
| 13) Manual Pages6                        |
| 14) bc command6                          |
| Command with advanced optional           |
| 1. who command                           |
| 2. how to open multiple terminal:        |
| 3. Pipes                                 |
| 4. tee command                           |
| 5. input output redirection              |
| 6. SORT Command10                        |
| 7. PASTE Command11                       |
| 8. GREP Command                          |
| Process commands14                       |

# Lab Manual "Working With Linux"

B.Sc 6<sup>th</sup> Sem Computer Application

# Shutdown command

1. \$ shutdown 8:00

Schedule the system to shut down at 8 A.M.

2. \$ shutdown 20:00

Schedule the system to shut down at 8 P.M.

3. \$ shutdown +15 "Upgrading hardware, downtime should be minimal"

Schedule the system to shut down in fifteen minutes. Along with the normal message alerting users that the system is shutting down, they will be given the descriptive message about a hardware upgrade.

4. \$ shutdown now

Bring down the system immediately.

5. \$shutdown -r now

Bring down the system immediately, and automatically reboot it.

6. \$ shutdown -P now

Bring down the system immediately, and automatically power off the system.

7. \$ shutdown -t45

tells Linux to wait 45 seconds before starting the shutdown process. The time argument often requires the -t option ahead of it, but some versions assume any number is the number of seconds. If you want to start the shutdown process immediately, you can set the number of seconds to zero or on some systems type the word now:

# Switch to root user

[Bsingh@localhost ~]\$ su Password: [root@localhost Bsingh]#

Notice the \$ sign changes to # and we also switch from Bsingh user account to root account.

# Add new user- useradd or adduser

1. [root@localhost Bsingh]# useradd ghg

2.[root@localhost Bsingh]# adduser -u 100 -g 100 -c "new linux user" -e 2020-01-22 -d /college ghg

# passwd-Set password

[root@localhost Bsingh]# passwd ghg Changing password for user ghg. New password: Retype new password: passwd: all authentication tokens updated successfully. [root@localhost Bsingh]#

# Switch between different users:

[Bsingh@localhost ~]\$ su ghg Password: [ghg@localhost Bsingh]\$su Password: [root@localhost Bsingh]#su ghg [ghg@localhost Bsingh]\$su Bsingh Password: [Bsingh@localhost ~]\$

# **Usermod Command-**

| # usermod -c "This is ghg" ghg  | <pre>// to change to description</pre>             |
|---------------------------------|----------------------------------------------------|
| # usermod -e 2014-11-01 tecmint | <pre>// to change the expiry date of account</pre> |
| # usermod -I ghg_admin ghg      | <pre>// to change the login name</pre>             |

# userdel-

to delete the user account

Syntax:userdel [options] userName userdel -r userName The following is recommend procedure to delete a user from the Linux server. First, lock user account, enter:

# passwd -l ghg or **passwd --lock tecmint** 

# killall -KILL -u ghg
# userdel -r ghg

# **Terminal commands**

Linux Basic Commands

Let's start with some simple commands.

1) pwd command(print working directory)

'pwd' command prints the absolute path to current working directory.

\$ pwd /home/Bsingh

#### 2) cal command(cal)

Displays the calendar of the current month.

# \$ cal

Jan 2020 Su Mo Tu We Th Fr Sa 1 2 3 4 5 6 7 8 9 10 11 12 13 14 15 16 17 18 19 20 21 22 23 24 25 26 27 28 29 30 31

'cal 'will display calendar for the specified month and year.

#### \$ cal 08 1991

August 1991 Su Mo Tu We Th Fr Sa 1 2 3 4 5 6 7 8 9 10 11 12 13 14 15 16 17 18 19 20 21 22 23 24 25 26 27 28 29 30 31

#### 3) echo command

This command will echo whatever you provide it.

**\$ echo ''Bsingh''** Bsingh

The 'echo' command is used to display the values of a variable. One such variable is 'HOME'. To check the value of a variable precede the variable with a \$ sign.

#### **\$ echo \$HOME** /home/Bsingh

#### 4) date command

Displays current time and date.

\$ date Fri Jan 24 09:07:09 IST 2020

If you are interested only in time, you can use 'date +%T' (in hh:mm:ss):

**\$ date +%T** 01:13:14

#### 5) tty command

Displays current terminal.

\$ tty

/dev/pts/1

# 6) whoami command

This command reveals the user who is currently logged in.

**\$ whoami** Bsingh

```
[root@localhost Bsingh]# who am i
Bsingh_pts/1 2020.01.24.11:19.((
```

Bsingh pts/1 2020-01-24 11:19 (:0)

#### 7) id command

This command prints user and groups (UID and GID) of the current user.

#### \$ id

uid=0(root) gid=0(root) groups=0(root) context=unconfined\_u:unconfined\_r:unconfined\_t:s0-s0:c0.c1023

By default, information about the current user is displayed. If another username is provided as an argument, information about that user will be printed:

**\$ id root** uid=0(root) gid=0(root) groups=0(root)

#### 8) clear command

This command clears the screen.

#### 9) help option

Nobody can remember all the commands. We can use help option from command like

With almost every command, '--help' option shows usage summary for that command.

**\$ date --help** Usage: date [OPTION]... [+FORMAT] or: date [-u|--utc|--universal] [MMDDhhmm[[CC]YY][.ss]] Display the current time in the given FORMAT, or set the system date.

#### 10) whatis command

This command gives a one line description about the command. It can be used as a quick reference for any command.

\$ whatis date date (1) - print or set the system date and time

[root@localhost Bsingh]# whatis who who (1) - show who is logged on

#### 11) w command

w command is used to check which users are logged in to the system, and what command they are executing at that particular time:

#### [Bsingh@localhost ~]\$ w

20:52:02 up 1 day, 10:55, 3 users, load average: 0.32, 0.35, 0.25USER TTYLOGIN@ IDLE JCPU PCPUWHATBsingh tty1Thu09 34:54m 3:31 0.07s /usr/bin/startplasma-x11Bsingh pts/0Thu09 34:54m 0.00s 6.00s kded5 [kdeinit5]Bsingh pts/111:19 1.00s 0.19s 0.06s /bin/bash

#### 12) history command

History command shows the commands you have entered on your terminal so far.

Bsingh@localhost ~]\$ **history** 

- 1 systemctl disable dnf -makecache.service
- 2 su
- 3 sudo dnf install ./rpmfusion-
- 4 sudo dnf install ./rpmfusion-free-release-31.noarch.rpm
- 5 su
- 6 hostname
- 7 hostname fedora31
- 8 sudo hostname fedora31
- 9 sudoedit
- 10 sudo hostname fedora31

13) Manual Pages

'--help' option and 'whatis' command do not provide thorough information about the command. For more detailed information, Linux provides man pages and info pages. To see a command's manual page, man command is used.

#### [Bsingh@localhost ~]\$ man date

#### 14) bc command

This command is used to perform basic arithmetic operation. [Bsingh@localhost ~]\$ bc bc 1.07.1 Copyright 1991-1994, 1997, 1998, 2000, 2004, 2006, 2008, 2012-2017 Free Software Foundation, Inc. This is free software with ABSOLUTELY NO WARRANTY. For details type `warranty'. 5+6 11 5\*6 30 30/2 15 quit [Bsingh@localhost ~]\$

to quit from calculator type command quit.

# Command with advanced optional

1. who command

### [root@localhost home]# who

| Bsingh  | tty1                    | 2020-01-21 18   | :51 (:0)  |                |     |
|---------|-------------------------|-----------------|-----------|----------------|-----|
| Bsingh  | pts/0                   | 2020-01-21 18   | :51 (:0)  |                |     |
| Bsingh  | pts/1                   | 2020-01-21 21   | :35 (:0)  |                |     |
| [root@] | <mark>ocalhost h</mark> | ome]# who -a    |           |                |     |
| S       | ystem boo               | ot 2020-01-22 0 | 0:20      |                |     |
| r       | un-level 5              | 2020-01-21 18   | :51       |                |     |
| Bsingh  | + tty1                  | 2020-01-21 1    | 8:51 old  | 1205 (:0)      |     |
| Bsingh  | + pts/0                 | 2020-01-21      | 18:51 old | 1265 (:0)      |     |
| Bsingh  | - pts/1                 | 2020-01-21 2    | 1:35 old  | 4495 (:0)      |     |
| [root@] | <mark>ocalhost h</mark> | ome]# who -aH   |           |                |     |
| NAME    | LINE                    | TIME            | IDLE      | PID COMMENT EX | KIT |
| S       | ystem boo               | ot 2020-01-22 0 | 0:20      |                |     |
| r       | un-level 5              | 2020-01-21 18   | :51       |                |     |
| Bsingh  | + tty1                  | 2020-01-21 1    | 8:51 old  | 1205 (:0)      |     |
| Bsingh  | + pts/0                 | 2020-01-21      | 18:51 old | 1265 (:0)      |     |
| Bsingh  | - pts/1                 | 2020-01-21 2    | 1:35 old  | 4495 (:0)      |     |

[root@localhost home]# who -q

Bsingh Bsingh

# users=3

[root@localhost home]# who -uH

| NAME   | LINE  | TIME         | IDLE      | PID COMMENT |
|--------|-------|--------------|-----------|-------------|
| Bsingh | tty1  | 2020-01-21 1 | 8:51 old  | 1205 (:0)   |
| Bsingh | pts/0 | 2020-01-21   | 18:51 old | 1265 (:0)   |
| Bsingh | pts/1 | 2020-01-21   | 21:35 old | 4495 (:0)   |

#### 2. how to open multiple terminal:-

user can open multiple terminal by pressing alt+ctlr+f1..f6 that is hit alt+ctlr+f2 and alt+ctlr+f5 to open terminal 2 & 4 and login with username and password. Now open terminal 1 and execute who command to check user currently logged in.

- This continues upto tty6 i.e. default number of allowed tty consoles are 6
- One can switch from tty1 to tty6 using Ctrl+Alt+F[1-6] on the console

#### [Bsingh@localhost ~]\$ who

| 2020-01-22 12:29 (:0) |
|-----------------------|
| 2020-01-22 12:29 (:0) |
| 2020-01-22 12:48 (:0) |
| 2020-01-22 12:51      |
| 2020-01-22 12:52      |
|                       |

#### note

if you are on terminal 2 and then use logout command to logout the current user.

#### 3. Pipes

An example of a command using a pipe:

\$ls -l|cat >file.txt

This takes the output of ls, which displays the contents of your current directory, and *pipes* it to the *text file with name file*.

[Bsingh@localhost ~]\$ ls -l|cat >file.txt

[Bsingh@localhost ~]\$ cat file.txt

total 40

drwxr-xr-x. 2 Bsingh Bsingh 4096 Jan 10 14:00 Desktop

drwxr-xr-x. 4 Bsingh Bsingh 4096 Jan 21 22:13 Documents

drwxr-xr-x. 6 Bsingh Bsingh 4096 Jan 11 11:51 Downloads

-rw-rw-r--. 1 Bsingh Bsingh 4564 Jan 19 18:57 file2.txt

-rw-rw-r--. 1 Bsingh Bsingh 0 Jan 21 22:30 file.txt

drwxr-xr-x. 2 Bsingh Bsingh 4096 Nov 23 00:32 Music

#### 4. tee command

#### How to write to standard output and a file

To write to standard output and a file use tee after a pipe and specify the file or files to write to.

echo 'Bsingh' | tee linux.txt Bsingh cat linux.txt Bsingh

This writes the output of the first command to standard output and to a file called linux.txt

#### How to write to a file and append output

To use tee and append to a file rather use the -a option.

```
cat linux.txt
Bsingh
echo 'ghg' | tee -a linux.txt
ghg
cat linux.txt
Bsingh
ghg
```

#### Example 1: Write output to stdout, and also to a file

The following command displays output only on the screen (stdout).

\$ ls

The following command writes the output only to the file and not to the screen.

\$ ls > file

The following command (with the help of tee command) writes the output both to the screen (stdout) and to the file.

\$ Is | tee file

#### 5. input output redirection

# **Output Redirection**

[Bsingh@localhost ~]\$ who > userinfo.txt [Bsingh@localhost ~]\$ cat userinfo.txt Bsingh tty1 2020-01-22 12:29 (:0) Bsingh pts/0 2020-01-22 12:29 (:0) Bsingh pts/1 2020-01-22 21:30 (:0) root tty2 2020-01-22 14:00 [Bsingh@localhost ~]\$

# Input redirection

```
[Bsingh@localhost ~]$ wc -l < userinfo.txt
```

4

# Append

Commands with a double bracket '>>' do not overwrite the existing file content.

For example..

```
[Bsingh@localhost ~]$ cat > city.txt
sadhar
ludhiana
delhi
       [Bsingh@localhost ~]$ cat city.txt
sadhar
ludhiana
delhi
       [Bsingh@localhost ~]$ cat >>city.txt
moga
barnala
chandigarh
       [Bsingh@localhost ~]$ cat city.txt
sadhar
ludhiana
delhi
moga
barnala
chandigarh
```

**Note**:- if user use > symbol instead of >> then data will be overwrite to existing file.

# 6. SORT Command

[Bsingh@localhost ~]\$ sort city.txt barnala chandigarh delhi ludhiana moga sadhar

[Bsingh@localhost ~]\$ sort -r city.txt sadhar moga ludhiana delhi chandigarh barnala [Bsingh@localhost ~]\$ sort city.txt > sorted.txt [Bsingh@localhost ~]\$ cat sorted.txt barnala chandigarh delhi ludhiana moga sadhar [Bsingh@localhost ~]\$ cat city.txt | sort -r sadhar moga ludhiana delhi chandigarh barnala

### 7. PASTE Command

[Bsingh@localhost ~]\$ cat city.txt sadhar ludhiana delhi moga barnala chandigarh [Bsingh@localhost ~]\$ cat >city\_population.txt 10000 50000 80000 25000 30000 45000 [Bsingh@localhost ~]\$ cat city\_population.txt 10000 50000 80000 25000

#### 30000 45000

[Bsingh@localhost ~]\$ paste city.txt city\_population.txt sadhar 10000 ludhiana 50000 delhi 80000 moga 25000 barnala 30000 45000 chandigarh [Bsingh@localhost ~]\$ paste -d " " city.txt city\_population.txt sadhar 10000 ludhiana 50000 delhi 80000 moga 25000 barnala 30000 chandigarh 45000

[Bsingh@localhost ~]\$ paste -s city.txt city\_population.txt sadhar ludhiana delhi moga barnala chandigarh 10000 50000 80000 25000 30000 45000

#### 8. GREP Command

[Bsingh@localhost ~]\$ grep linux data.txt linux Training linux Support linux Jobs linux India Events

> [Bsingh@localhost ~]\$ grep -c linux data.txt 4

[Bsingh@localhost ~]\$ grep -i linux data.txt Linux India What is Linux Linux Distributions linux Training linux Support linux Jobs linux India Events Important features of Linux Operating System Following are some of the important features of Linux Operating System. Portable – Portability means softwares can works on different types of hardwares in same way.Linux kernel and application programs supports their installation on any kind of

hardware platform.

Open Source – Linux source code is freely available and it is community based development project. Multiple teams works in collaboration to enhance the capability of Linux operating system and it is continuously evolving.

[Bsingh@localhost ~]\$ grep -n linux data.txt 5:linux Training 6:linux Support 7:linux Jobs 8:linux India Events

[Bsingh@localhost ~]\$ grep -v linux data.txt Linux India What is Linux Linux Distributions Articles Important features of Linux Operating System Basic Features Following are some of the important features of Linux Operating System. Portable – Portability means softwares can works on different types of hardwares in same way.Linux kernel and application programs supports their installation on any kind of hardware platform. Open Source – Linux source code is freely available and it is community based

development project. Multiple teams works in collaboration to enhance the capability of Linux operating system and it is continuously evolving.

[Bsingh@localhost ~]\$ grep -o linux data.txt linux linux linux linux [Bsingh@localhost ~]\$ grep linu[xs] data.txt linus torvalds linux Training linux Support linux Jobs linux India Events [Bsingh@localhost ~]\$ grep linu[a-x] data.txt linus torvalds linux Training **linux Support** linux Jobs linux India Events [Bsingh@localhost ~]\$ grep ^lin data.txt linus torvalds

linux Training linux Support linux Jobs linux India Events [Bsingh@localhost ~]\$ grep li..x data.txt linux Training linux Support linux Jobs linux India Events [Bsingh@localhost ~]\$ grep B\.Singh data.txt B.Singh

# **Process commands**

If you run ps command without any arguments, it displays processes for the current shell.
 \$ ps

### [Bsingh@localhost ~]\$ ps

 PID TTY
 TIME CMD

 2739 pts/1
 00:00:00 bash

4244 pts/1 00:00:00 ps

2. Display every active process on a Linux system in generic (Unix/Linux) format.

\$ ps -A OR \$ ps -e

3. To perform a full-format listing, add the -f or -F flag.

\$ ps -ef OR \$ ps -eF

#### 4. [Bsingh@localhost ~]\$ ps -ef

| UID  | PID | PPID | C STIME 7 | TY | TIME     | CMD            |
|------|-----|------|-----------|----|----------|----------------|
| root | 2   | 0    | 0 19:04   | ?  | 00:00:00 | [kthreadd]     |
| root | 3   | 2    | 0 19:04   | ?  | 00:00:00 | [rcu_gp]       |
| root | 4   | 2    | 0 19:04   | ?  | 00:00:00 | [rcu_par_gp]   |
| root | 9   | 2    | 0 19:04   | ?  | 00:00:00 | [mm_percpu_wq] |
| root | 10  | 2    | 0 19:04   | ?  | 00:00:00 | [ksoftirqd/0]  |
| root | 11  | 2    | 0 19:04   | ?  | 00:00:01 | [rcu_sched]    |

| root | 12 | 2 | 0 19:04 | ? | 00:00:00 | [migration/0] |
|------|----|---|---------|---|----------|---------------|
| root | 13 | 2 | 0 19:04 | ? | 00:00:00 | [cpuhp/0]     |

### 4. See process run by username

Select by process by effective user ID (EUID) or name by passing username such as Bsingh: # ps -u Bsingh

# 5. Linux running processes with top command

The top program provides a dynamic real-time view of a running system. Type the top at command prompt:

# top

### 6. to display a tree of processes

The pstree command shows running processes as a tree. The tree is rooted at either pid or init if pid is omitted. If a user name is specified, all process trees rooted at processes owned by that user are shown.

### \$ pstree

# 7. Running a Job in the Background and foreground

To run a job in the background, you need to enter the command that you want to run, followed by an **ampersand** (**&**) symbol at the end of the command line. For example, run the sleep command in the background.

```
$ sleep 100 &
[1] 1302
$
```

The shell returns the job ID, in brackets, that it assigns to the command and the associated PID. With the job ID, you can use the job control commands to manage the job whereas the kernel uses PIDs to manage jobs.

When a background job is complete and you press Return, the shell displays a message indicating the job is done.

[1] + Done sleep 100 & \$

# Managing the background jobs

You can use the **jobs** command to list the jobs that are currently running or suspended in the background.

\$ jobs [1]+ Running sleep 100 & You can use the fg command to bring a background job to the foreground.

**\$ fg % 1** sleep 100

# 8.Kill Command

Kill command send a signal, a specified signal to be more perfect to a process. The kill command can be executed in a number of ways, directly or from a shell script.

The common syntax for kill command is:

# kill [signal or option] PID(s)

The most common kill signals are:

Signal Name Single Value Effect

| SIGHUP                                 | 1          | Hangup                  |  |  |
|----------------------------------------|------------|-------------------------|--|--|
| SIGINT                                 | 2          | Interrupt from keyboard |  |  |
| SIGKILL                                | 9          | Kill signal             |  |  |
| SIGTERM                                | 15         | Termination signal      |  |  |
| SIGSTOP                                | 17, 19, 23 | Stop the process        |  |  |
| \$kill -9 3827                         |            |                         |  |  |
| \$kill -9 3919                         |            |                         |  |  |
| \$kill -9 10764                        |            |                         |  |  |
| Another method to kill process by name |            |                         |  |  |

\$killall -9 chrome